## Accessing Your Child's Grades and Attendance

GradeSpeed's ParentConnection

## If you would like to be able to see your child's grades and attendance via the web, you will need to the complete the following steps:

- 1. Go to https://www.killeenisd.org/
- 2. Under "Student and Parents", click on "ParentConnection" on the left hand side. From the ParentConnection page, click on "Click Here for the ParentConnection Login".
- 3. At the login screen, choose "Click here to sign up". -

## Fill in the data on the next screen: 4.

- A. Username: create a username for yourself
- B. Password: enter a secured password (it must be at least 6 characters long and must contain both letters and numbers).
- C. E-mail: enter an e-mail address. If you forget your password you will need to have it e-mailed to you.
- D. Your F/Last Name: parent's first and last name
- E. Your Address: enter home address
- F. City: enter city name
- G. Zip: enter your home zip code
- H. Read the User Agreement carefully: You must click the checkbox under the agreement.
- I. Click "Sign Up".
- J. You should have received an e-mail containing a verification code for your account. Enter the verification code.

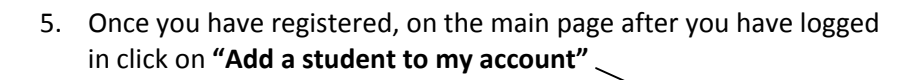

Welcome to GradeSpeed ParentConnection!

Use the links on the left to view information about your students or to manage your account. Use the dropdown box to select which student you are currently viewing.

Add a student to my account

6. Fill in the information on the next screen. You will need the letter you received in the mail containing your student's ID number and PIN number. Also, do not use nicknames, but rather the student's legal name. If you have more than 1 child at a participating campus, you can click the "Add Students" button to add additional students. Then Click "Submit",

Application for Access to New Students

AldDraft

Nesse add the information below for each new student you wish to apply for. <u>All fields are required</u> and please enter the information accurately. This information will be compared against student records as a qualification for approve. Please do not use nicknames, but rather the student's full legal name.

| Student ID:               |            |
|---------------------------|------------|
| Student First Name:       |            |
| Student Last Name:        | •          |
| Student Address:          |            |
| City:                     | ·          |
| State:                    | Texas ·    |
| Zip:                      | · ·        |
| Campus:                   | Select One |
| Date of Birth:            | * mm/dd/yy |
| PIN number from campus:   |            |
| Last Four of Student SSN: | •          |

| sign in to ratenceonnection                | Lieih                                                                                                    |
|--------------------------------------------|----------------------------------------------------------------------------------------------------|
| District Killeen ISD                       |                                                                                                    |
| Username                                   |                                                                                                    |
| Password                                   |                                                                                                    |
| Log On                                     |                                                                                                    |
| Click here to sign up                      |                                                                                                    |
| Forgot your password?                      |                                                                                                    |
| © 2005 Campusware LP. All rights reserved. |                                                                                                    |
|                                            | District Killeen ISD Username Password Click here to sign up Forgot your password? © 2005 Campusware LP. All rights reserved. |

- 7. Click on "**Grades**" to see the overall grades so far. This is real-time access, so the averages will change every time a teacher adds an assignment to the grade book.
- 8. Click on the Cycle average and the assignments for the class will appear at the bottom of the screen.
- 9. Click on "Attendance" to check the students absent or tardy codes. If no date is shown, the student was marked present.

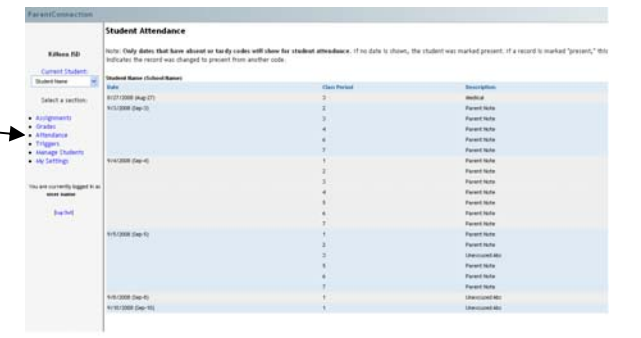

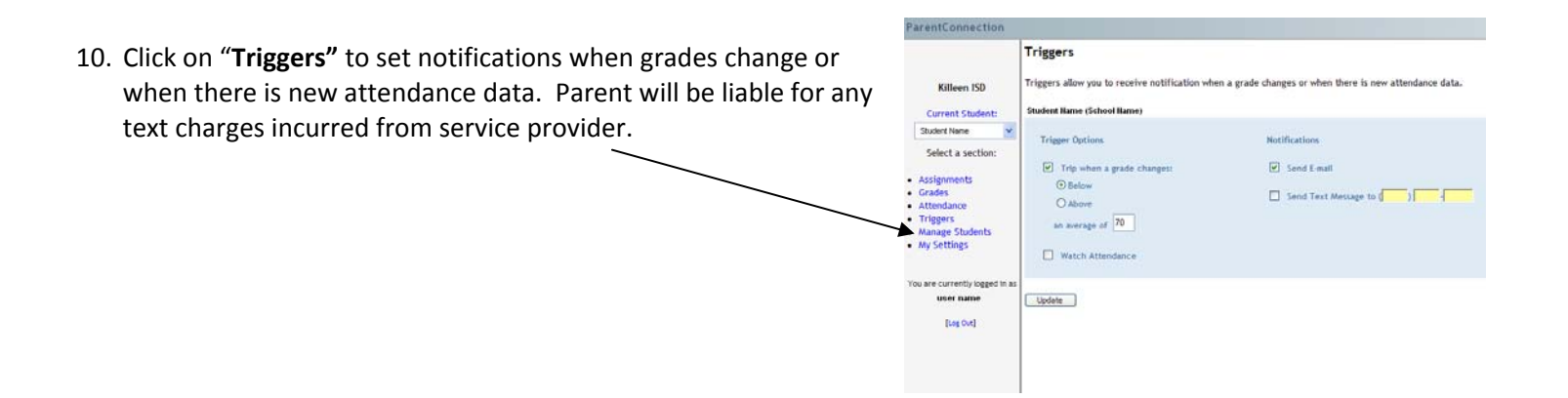

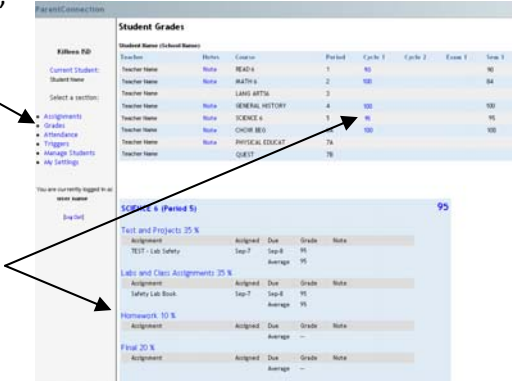